# CQIウェブサイトにおけるアカウント登録とリテイク参加の方法

### 1. アカウント登録

すでに CQI ウェブサイト上にアカウントを登録済みの方は次のステップ 1.1~1.4 を省略して、「2. コース参加登録」に進んでください。

### 1.1 CQI ウェブサイトにアクセス

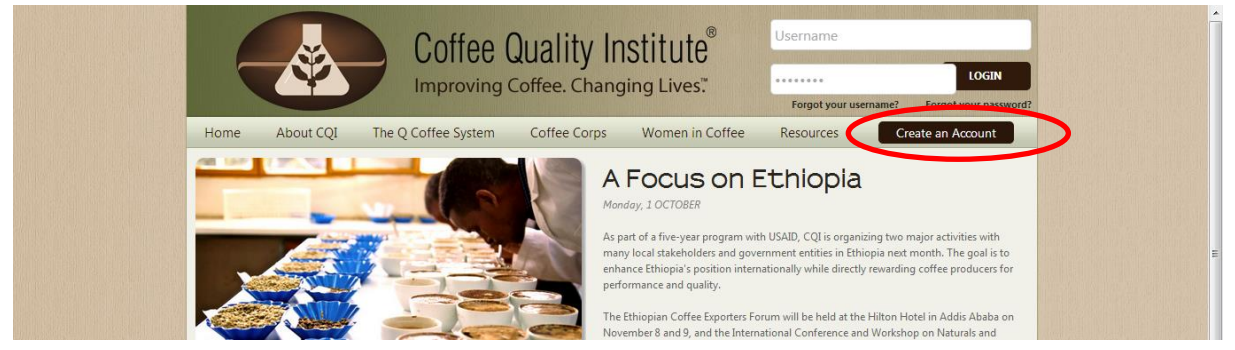

CQI ウェブサイト(http://www.coffeeinstitute.org/)にアクセスし、画面右上にある Create an Account を クリックします。ユーザー情報の一部を入力する画面に遷移します。

#### 1.2 氏名・ユーザー名などの入力

| (                                                                                                    | Coffee Quality Institute®<br>Improving Coffee. Changing Lives."                                                                                                    | <u>^</u> |
|----------------------------------------------------------------------------------------------------|----------------------------------------------------------------------------------------------------|----------|
| Home<br>Welc<br>2.01<br>Contrast<br>Throog<br>track in<br>data<br>arealt in<br>Do 1<br>No, you<br>Howe c<br>Certifiet<br>have a<br>required | ne About COI The O Coffee Streem Coffee Corps Women in Coffee Resources Create an Account<br>氏名(半角英字)<br>COME to Our database Version<br>- ザー名(半角英数字)<br>here and enhance transparency of the Q Coffee System<br>- User Information<br>- *Email<br>- *Email<br>- *Ema | E        |

氏名(Name)・ユーザー名(Username)などの情報を入力します(すべて入力必須)。使用できる文字は 半角英(数)字です。Name は本名をお勧めします。この Name が認定証にも表示されます。なお、Name は後で変更できますが、Username は変更不可です。入力し終わったら右下の[NEXT]ボタンを押します。

## 1.3 基本情報・連絡先情報の入力

次ページに表示されている画面で、性別・住所といった必須項目(見出しに \* が付いています)に情報を入 カします(必須項目以外は任意ですので、入力してもしなくても結構です)。入力が終わったら右下の [REGISTER]ボタンを押します。

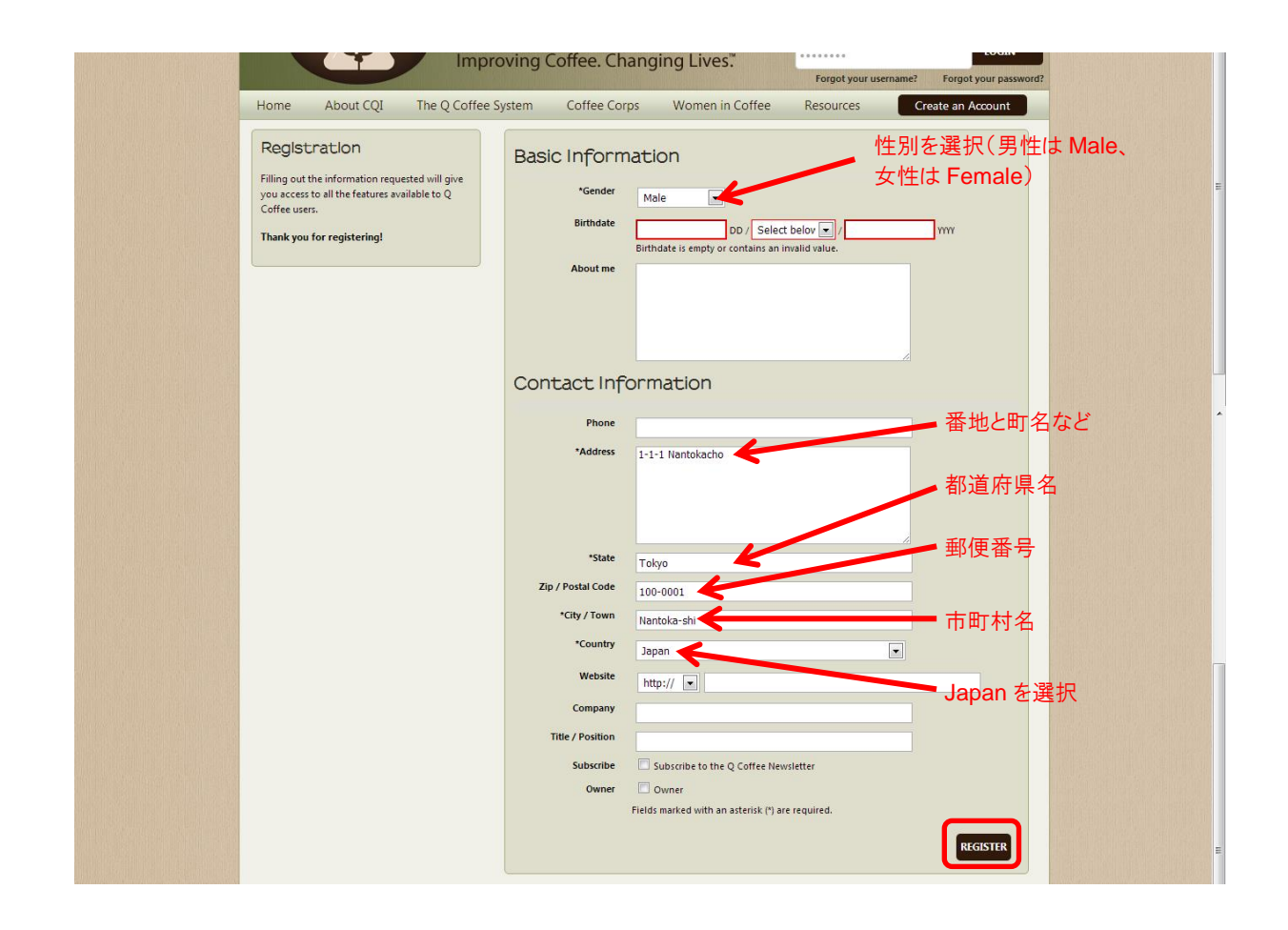

1.4 アバターの登録(スキップ可能)

|          |                                                                        | Coffee Quality In:<br>Improving Coffee. Changi | stitute <sup>®</sup><br>ng Lives."<br><sup>Vsername</sup> | LOGIN<br>? Forgot your password? | <u>^</u> |
|----------|------------------------------------------------------------------------|------------------------------------------------|-----------------------------------------------------------|----------------------------------|----------|
|          | Home About CQI The C                                                   | Coffee System Coffee Corps                     | Women in Coffee Resources                                 | Create an Account                |          |
|          | Edlt Avatar                                                            |                                                |                                                           |                                  |          |
| アバターを登録  | [Skip]                                                                 | 画                                              | 像ファイルを使用する場合                                              | 't                               |          |
| しない場合はここ | Upload Image<br>Maximum file size for upload is 64 MB<br>Remove Avatar | ファイルを選択 多く いていません し<br>Remove profile picture  | ニをクリックしてローカルファ・<br>を選択                                    | UPLOAD                           |          |
|          | Current Avatar                                                         |                                                |                                                           |                                  |          |
|          | Current Avatar                                                         |                                                | Current Thumbnail                                         | Edit thumbnail                   |          |

アバター(顔写真などの画像)を登録したい方はこの画面で登録してください。ローカルファイルを選択し、 [UPLOAD]を押します。アバターを登録しない人は左上の[Skip]という文字列をクリックしてください。次の ような画面に遷移し、アカウント作成が完了したことを告げるメッセージが現れます。これでアカウントが作成 されました。

|              | Coffee Quality Institute®                                  | Username<br>LOGIN<br>Forgot your username? Forgot your password?        |
|--------------|------------------------------------------------------------|-------------------------------------------------------------------------|
| Home About C | QI The Q Coffee System Coffee Corps Women in Coffee        | Forgot your username? Forgot your password? Resources Create an Account |
| Back to home | een createu, nease login with your username and passwortu. |                                                                         |

# 2. リテイク参加登録

Qグレーダーコースにリテイク参加登録(Retake Test)します。成績の登録や合格時の認定証発行のため、 CQI ウェブサイト上での登録が必要です。

## 2.1 ログイン

どの画面の右上にも表示されている Username とパスワードの入力欄に、登録済みの Username とパスワードを入力して、[LOGIN]ボタンをクリックします。ユーザーのトップ画面に遷移します(下図)。

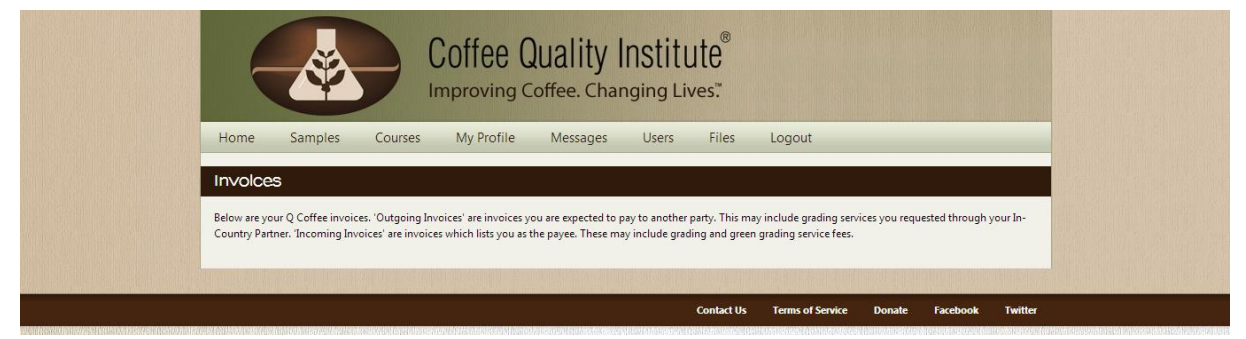

### 2.2 コースの選択(1)

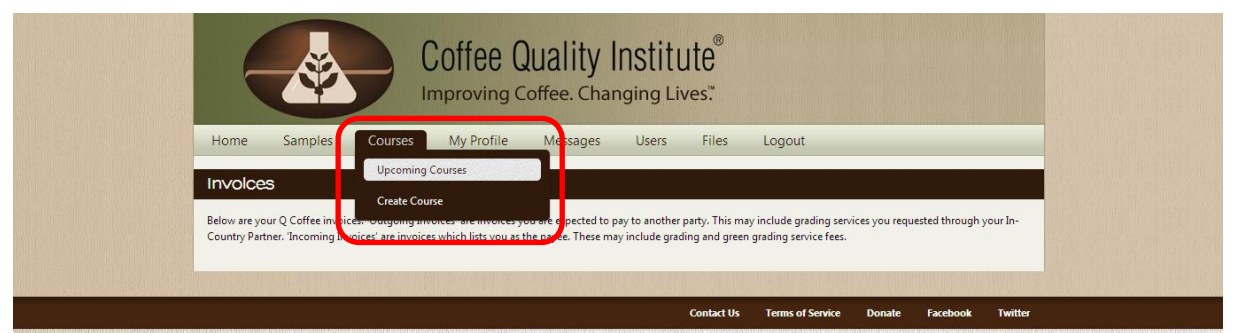

上部メニューの中から、Courses  $\rightarrow$  Upcoming Courses を選択します。 今後予定される Q グレーダーコ - スのリストが表示されます。

## 2.3 コースの選択(2)

|                                                                                                    | oving Coffee. Changing L                                                                                                    | ives."                                                              |                                            |                                                                                                    |  |
|----------------------------------------------------------------------------------------------------|----------------------------------------------------------------------------------------------------|---------------------------------------------------------------------|--------------------------------------------|----------------------------------------------------------------------------------------------------|--|
| Home Samples Courses My                                                                                                    | y Profile Messages Users                                                                                                    | Files                                                               | Logout                                     |                                                                                                    |  |
| About CQI Courses                                                                                                    |                                                                                                    |                                                                     | Create a Class                             | View Full Class History                                                                            |  |
| below. If you re already a Q Grader and would like to re                                                                                                    | etake a test or simply brush up on the latest teo                                                                                                   | hniques, feel fre                                                   | e to sign up today. And if ye              | ou're a Q Instructor, you can                                                                      |  |
| berow. If you re arready a Q Grader and would like to re<br>host your own classes through the Q Coffee System too<br>Upcoming Courses                                                                                                    | take a test or simply brush up on the latest teo<br>day.                                                                                            | chniques, feel fre                                                  | e to sign up today. And if ye              | su're a Q Instructor, you can                                                                      |  |
| below. If you re arready a Q orader and would like to re<br>host your own classes through the Q Coffee System to<br>Upcoming Courses<br>Type                                                                                                   | take a test or simply brush up on the latest teo<br>day.<br>Instructor                                                                              | :hniques, feel fre<br>Start                                         | e to sign up today. And if yr              | ou're a Q Instructor, you can<br>Location                                                          |  |
| below. If you re arready a Q Grader and would like to re<br>host your own classes through the Q Coffee System to:<br>Upcoming Courses<br>Type<br>Q Grader Combo Training and Exam                                                              | take a test or simply brush up on the latest teo<br>day.<br>Instructor<br>Damon Chia-Chun, Chen <b>?2</b><br><b>Scle</b>                            | :hniques, feel fre<br>Start<br>April 7th, 20:                       | e to sign up today. And if yr<br>14        | su're a Q Instructor, you can<br>Location<br>Blossom Valley Intl.家 碑句 厚                            |  |
| below. If you re aiready a Q Grader and would like to re<br>host your own classes through the Q Coffee System to:<br>Upcoming Courses<br>Type<br>Q Grader Combo Training and Exam<br>Q Grader Calibration Course                               | take a test or simply brush up on the latest teo<br>day.<br>Instructor<br>Damon Chia-Chun, Chen 및<br>호텔<br>Mane Alves                               | hniques, feel fre<br>Start<br>April 7th, 20<br>April 11th, 21       | e to sign up today. And if yr<br>14<br>214 | su're a Q Instructor, you can<br>Location<br>Biossom Valley Intl.監 解码 開<br>Wataru Lab              |  |
| below. In you re antedy a Q orader and would like to re<br>host your own cleases through the Q Coffee System to:<br>Upcoming Courses<br>Type<br>Q Grader Combo Training and Exam<br>Q Grader Calibration Course<br>Q Grader Calibration Course | take a test or simply brush up on the latest teo<br>day.<br>Instructor<br>Damon Chia-Chun, Chen <b>P</b><br><u>Stêt</u><br>Mane Alves<br>Mane Alves | Start<br>Start<br>April 7th, 20<br>April 11th, 21<br>April 12th, 21 | e to sign up today. And if yr<br>14<br>014 | uvre a Q Instructor, you can<br>Location<br>Biossom Valley Intt 近 4相明<br>Wataru Lab<br>UCC Academy |  |

今回は Upcoming Courses リストの中ほどに表示されている Q Grader Combo Training and Exam | Mane Alves | April 13th, 2014 | UCC Academy をクリックします。 似たような名称のコースが 並んでいますので、絶対に間違えないようにしてください。

### 2.4 Retake Test

| Home Samples                                                                         | Courses My Profile Messag                                                                                                    | ges Users Files | Logout                                              |                               |                                                                                                    |
|--------------------------------------------------------------------------------------|----------------------------------------------------------------------------------------------------|-----------------|-----------------------------------------------------|-------------------------------|----------------------------------------------------------------------------------------------------|
| Q Grader Combo                                                                       | Training and Exam                                                                                                    |                 | Enr                                                 | oll Retake Test               |                                                                                                    |
|                                                                                      |                                                                                                    |                 |                                                     |                               |                                                                                                    |
|                                                                                      |                                                                                                    |                 |                                                     |                               | and the second of the second second se |
| Last "Q" Combo course                                                                | in Japan this year.                                                                                                    |                 |                                                     |                               |                                                                                                    |
| Last "Q" Combo course                                                                | in Japan this year.                                                                                                    |                 |                                                     |                               |                                                                                                    |
| Last "Q" Combo course                                                                | in Japan this year.                                                                                                    | Location        |                                                     |                               |                                                                                                    |
| Last "Q" Combo course<br>Course Information<br>Instructor                            | in Japan this year.<br>Mane Alves                                                                                                    | Location        | 8L8 <b>1</b> 48 <b>3</b> 4                          | 真 地形 Earth                    |                                                                                                    |
| Last "Q" Combo course<br>Course Information<br>Instructor<br>Instructor Email        | in Japan this year.<br>Mane Alves a<br>mane@coffeelab.com                                                                            |                 | 810 F                                               | 英 地形 Earth<br>声声              |                                                                                                    |
| Last "Q" Combo course<br>Course Information<br>Instructor Email<br>Location          | Mane Alves a<br>mane@coffeelab.com [<br>UCC Lab [                                                                                    |                 | 810 年<br>兵庫県神戸市☆                                    | 集 地形 Earth<br>× <sup>声信</sup> |                                                                                                    |
| Last "Q" Combo course<br>Course Information<br>Instructor Email<br>Location<br>Start | in Japan this year.<br>Mane Alves<br>mane@coffeelab.com<br>UCC Lab<br>October 27th, 2013 at 8:30 am                                  | Location        | 810 第2<br>兵庫県神戸市☆<br>日本                             | <u>典 地形</u> Earth<br>× 声度     |                                                                                                    |
| Last "Q" Combo course<br>Course Information<br>Instructor Email<br>Location<br>Start | in Japan this year.<br>Mane Alves<br>mane@coffeelab.com<br>UCC Lab<br>October 27th, 2013 at 8:30 am<br>November 2nd, 2013 at 5:00 pm | Location        | 31-0     地図 94     兵庫県神戸市☆     日本     山ート 付近な始め その他 | A <u>1475</u> Earth<br>X PE   |                                                                                                    |

画面右上にある Retake Test をクリックします(※ "Enroll" の方ではありません)。

### 2.5 完了

| Student enrolled                                                                                                    | in class.                                                                                                    |                         |                                                                                                    |                             |                                           |                     |
|----------------------------------------------------------------------------------------------------|----------------------------------------------------------------------------------------------------|-------------------------|----------------------------------------------------------------------------------------------------|-----------------------------|-------------------------------------------|---------------------|
|                                                                                                    |                                                                                                    |                         |                                                                                                    |                             |                                           |                     |
| Q Grader Exam / S                                                                                                    | SCAA Advanced Cupping Co                                                                                                    | ourse                   |                                                                                                    |                             | Ur                                        | nenroll             |
| C.                                                                                                    |                                                                                                    |                         |                                                                                                    |                             |                                           |                     |
| Come to learn with Mané                                                                                               | Alver the most experienced O Instructor shou                                                                                                    | ut O coffeer and SCAA   | Advanced Curr                                                                                                    | ning coffeer                |                                           |                     |
| Come to learn with Mane.                                                                                              | Aives, the most experienced Q instructor abou                                                                                                    | ut Q correes and SCAP   | Advanced Cup                                                                                                    | ping correes.               |                                           |                     |
| Note: This course is being                                                                                            | held in a SCAA Certified Lab with a SCAA-cre                                                                                                    | edentialed instructor a | nd follows the st                                                                                                    | tandardized teaching metho  | d in place by SCAA.                       |                     |
|                                                                                                    |                                                                                                    |                         |                                                                                                    |                             |                                           |                     |
|                                                                                                    |                                                                                                    |                         |                                                                                                    |                             |                                           |                     |
| Course Information                                                                                                    |                                                                                                    | Loca                    | ation                                                                                                    |                             |                                           |                     |
| Course Information                                                                                                    | Mane Alves                                                                                                    | Loc:                    | ation                                                                                                    |                             |                                           | Earth               |
| Course Information<br>Instructor<br>Instructor Email                                                                  | Mane Alves<br>mane@coffeelab.com                                                                                                    |                         | ation                                                                                                    |                             |                                           | Earth               |
| Course Information<br>Instructor<br>Instructor Email<br>Location                                                      | Mane Alves<br>mane@coffeelab.com<br>UCC Academy                                                                                                    |                         | ation                                                                                                    | 時一來商道本時<br>1111日<br>1111日1日 | - <u>(1)</u><br>- 写真   地形                 | Earth               |
| Course Information<br>Instructor<br>Instructor Email<br>Location<br>Start                                             | Mane Alves<br>mane@coffeelab.com<br>UCC Academy<br>October 8th, 2012 at 8:30 am                                                                            |                         | ation<br>778<br>0 second                                                                                                    |                             | ·····································     | Earth               |
| Course Information<br>Instructor<br>Instructor Email<br>Location<br>Start<br>End                                      | Mane Alves<br>mane@coffeelab.com<br>UCC Academy<br>October 8th, 2012 at 8:30 am<br>October 13th, 2012 at 5:30 pm                                           |                         |                                                                                                    |                             | a 写真 地形<br>神戸末<br>↓                       | Earth               |
| Course Information<br>Instructor<br>Instructor Email<br>Location<br>Start<br>End<br>Cost                              | Mane Alves<br>mane@coffeelab.com<br>UCC Academy<br>October 8th, 2012 at 8:30 am<br>October 13th, 2012 at 5:30 pm<br>Please contact the SCAJ                |                         |                                                                                                    |                             | · (2) (2) (2) (2) (2) (2) (2) (2) (2) (2) | Earth<br>UCt<br>上島取 |
| Course Information<br>Instructor<br>Instructor Email<br>Location<br>Start<br>End<br>Cost                              | Mane Alves<br>mane@coffeelab.com<br>UCC Academy<br>October 8th, 2012 at 8:30 am<br>October 13th, 2012 at 5:30 pm<br>Please contact the SCAJ                |                         |                                                                                                    |                             | 2000 000000000000000000000000000000000    | Earth<br>UCC<br>上島3 |
| Course Information<br>Instructor<br>Instructor Email<br>Location<br>Start<br>End<br>Cost                              | Mane Alves<br>mane@coffeelab.com<br>UCC Academy<br>October 8th, 2012 at 8:30 am<br>October 13th, 2012 at 5:30 pm<br>Please contact the SCAJ                |                         | ntion<br>77<br>0 4 8 8 7<br>10 4 8 8 7<br>10 7 10 7<br>10 7 10 7<br>10 7 10 7<br>10 7 10 7<br>10 7 10 7<br>10 7 10 7<br>10 7 |                             | - <u></u><br><u></u><br>                  | Earth<br>UCC<br>LB3 |
| Course Information<br>Instructor<br>Instructor Email<br>Location<br>Start<br>End<br>Cost<br>Enrolled Students<br>Name | Mane Alves<br>mane@coffeelab.com<br>UCC Academy<br>October 8th, 2012 at 8:30 am<br>October 13th, 2012 at 5:30 pm<br>Please contact the SCAJ<br>Enrolled As |                         | ntion<br>793<br>1000000000000000000000000000000000000                                                                        |                             |                                           | Earth<br>UCC<br>LB3 |

メニューバーの直下に Student enrolled for Retake. という文字列が表示された上のような画面が出た らリテイク参加登録完了です。ご自身のお名前が左下の Enrolled Students の一覧に表示され、 Enrolled Asの列の表示(お名前の右)が Retakeになっていることを確認してください。最後に上部メニュー 右端の Logout をクリックして終了です。